#### STEP 1: Visit Our Landing Page. (CLICK HERE)

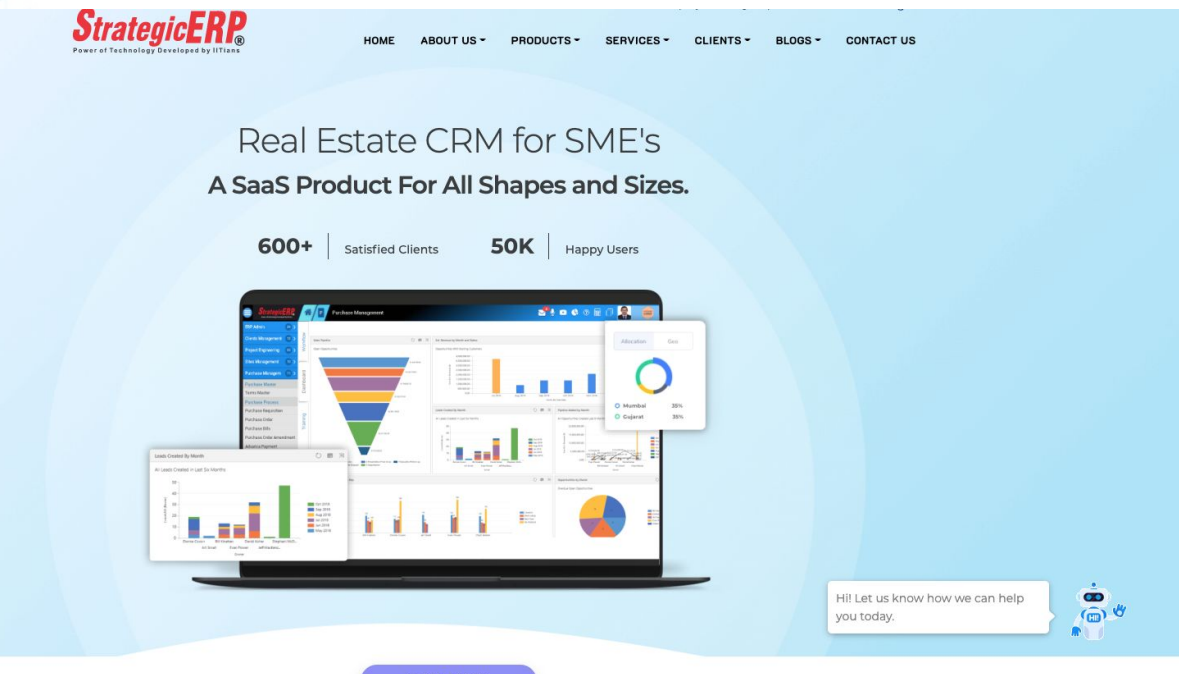

GET QUOTE

#### **STEP 2 :** Locate the Pricing Section on our Landing Page.

#### **Our Cost-Effective Packages!**

Our SME Products have been designed for providing maximum bang for the buck.

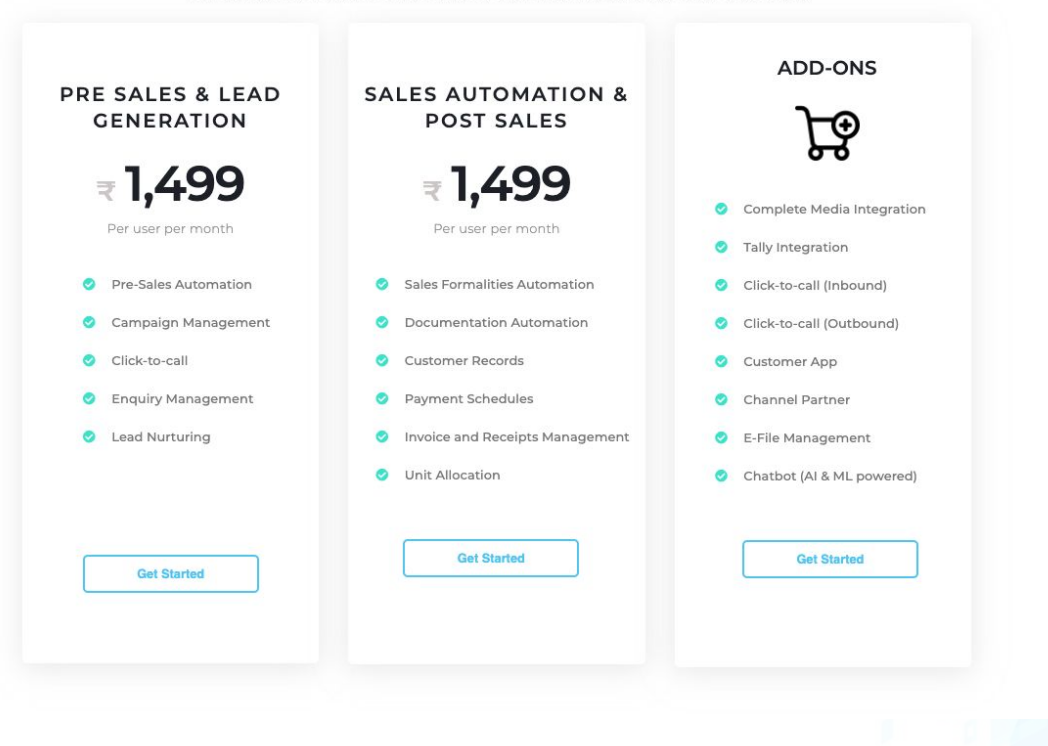

STEP 3 : Select one of the Options and click on 'Get Started'.

#### **Our Cost-Effective Packages!**

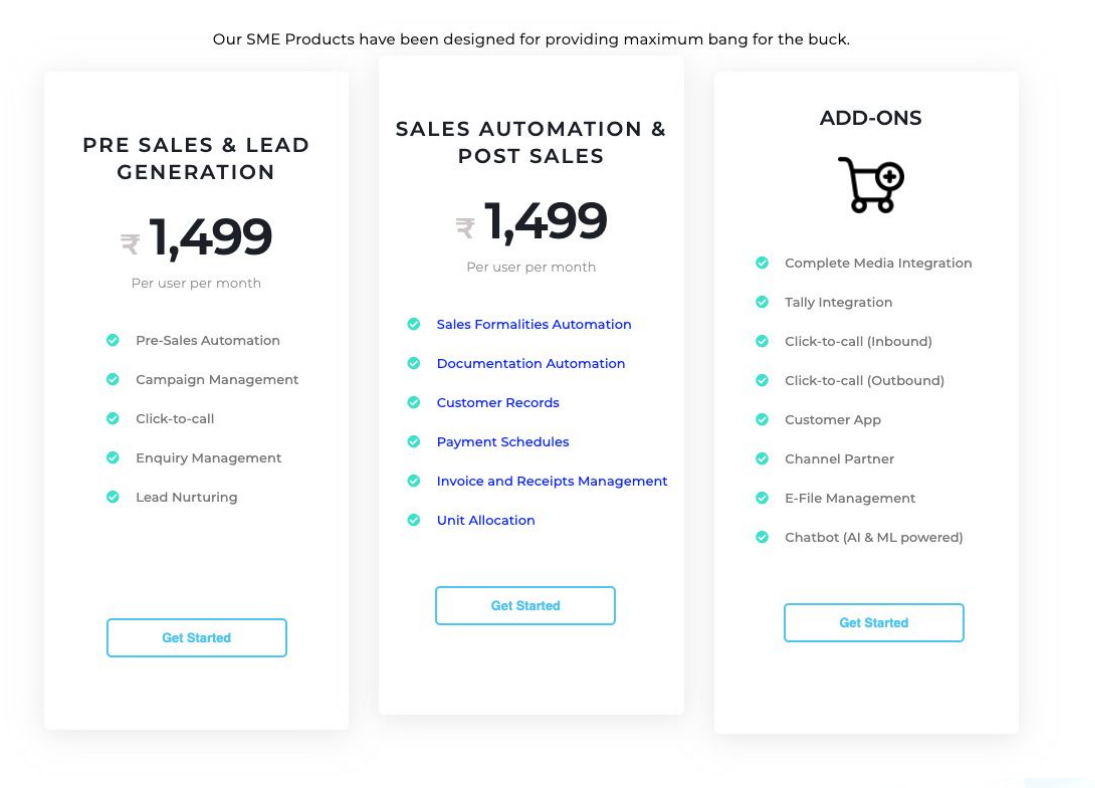

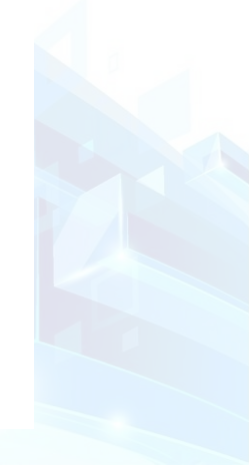

#### **STEP 4 :** This popup will appear.

Fill in the necessary details and proceed to the next step.

| Real Estate CRM * |                                            |                                                                                                    |  |  |  |  |
|-------------------|--------------------------------------------|----------------------------------------------------------------------------------------------------|--|--|--|--|
| ſ                 | 2 3 4 5                                    |                                                                                                    |  |  |  |  |
| USEF              | Submit OTP * ASE ORDER                     |                                                                                                    |  |  |  |  |
| Name              | Enter Mobile OTP                           |                                                                                                    |  |  |  |  |
| Satish            | 8138                                       | 3                                                                                                    |  |  |  |  |
| Phone N<br>India  | 577 seconds remaining to resend otp Submit | 20                                                                                                    |  |  |  |  |
| Company           | / Name                                     |                                                                                                    |  |  |  |  |
| itapl             |                                            | ar and a second second s |  |  |  |  |
|                   | Next                                       |                                                                                                    |  |  |  |  |

### STEP 5: Select the modules you desire and define the quantity you wish to buy,

#### and proceed to the next page.

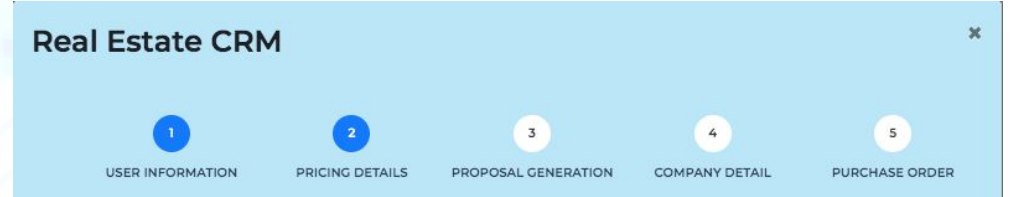

#### PRICING DETAILS

| Particular                                                | Qty | Rate(EUR) | Amount (EUR)<br>/per year |
|-----------------------------------------------------------|-----|-----------|---------------------------|
| Pre Sales/Lead Generation (Cost per user per year)        | 1   | €17,988   | €17,988                   |
| Sales Automation/Post sales(Cost per user per year)       | 1   | €17,988   | €17,988                   |
| All Digital marketing integration from Mail (Add-<br>Ons) | 1   | €5,000    | €5,000                    |
| IVR Inbound Integration (Add-Ons)                         | 1   | €5,000    | €5,000                    |
| IVR Click to Call and Outbound (Add-Ons)                  | 1   | €10,000   | €10,000                   |
| Tally integration (Add-Ons)                               | 1   | €5,000    | €5,000                    |
| Customer App for unlimited customers (Add-Ons)            | 1   | €30,000   | €30,000                   |

**STEP 6 :** Provide your email ID and click on 'Next'. You will receive the Proposal Mail on the provided EMail ID.

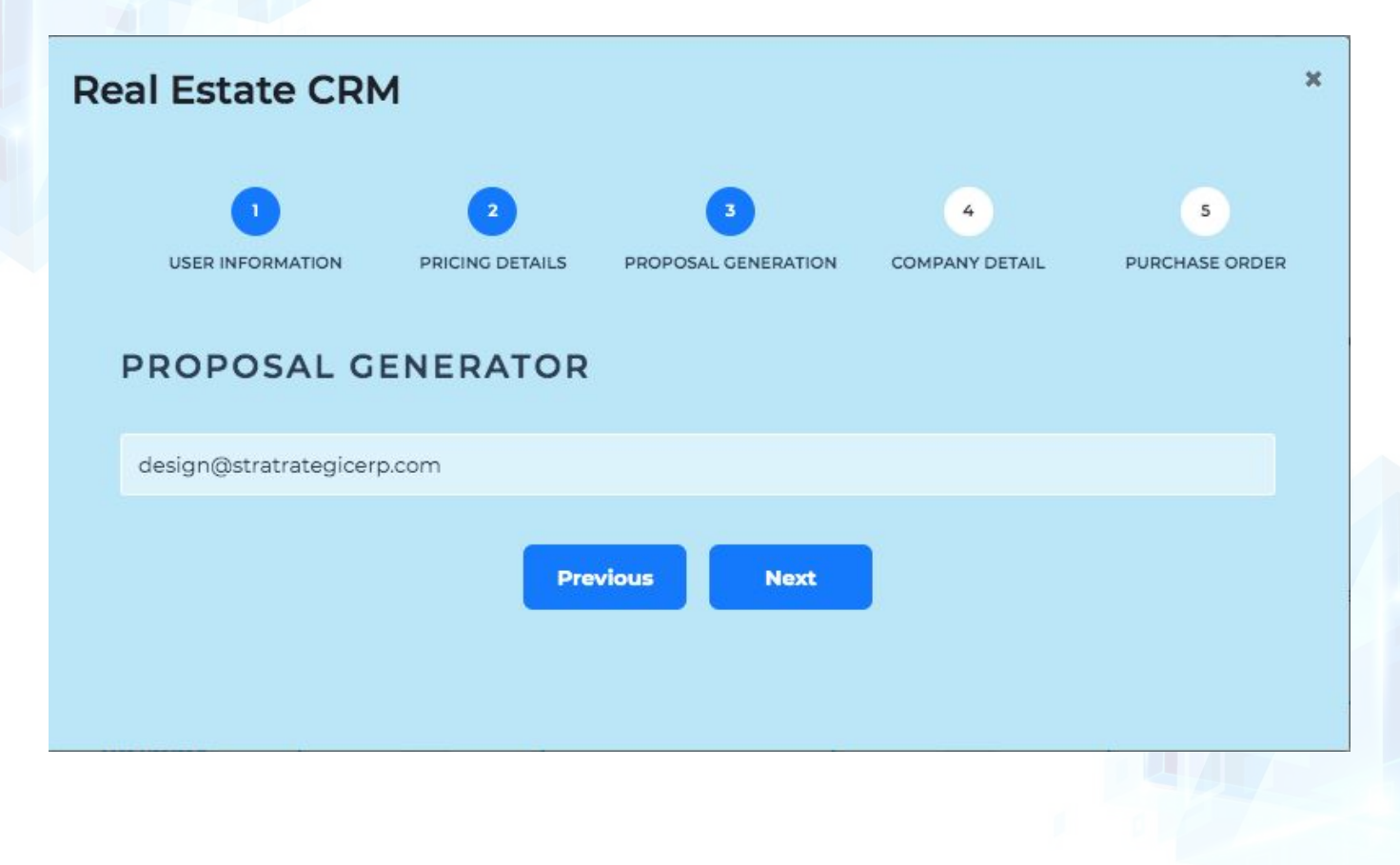

#### Proposal EMail Subject: StrategicERP Proposal No.: ITA-2020-0833

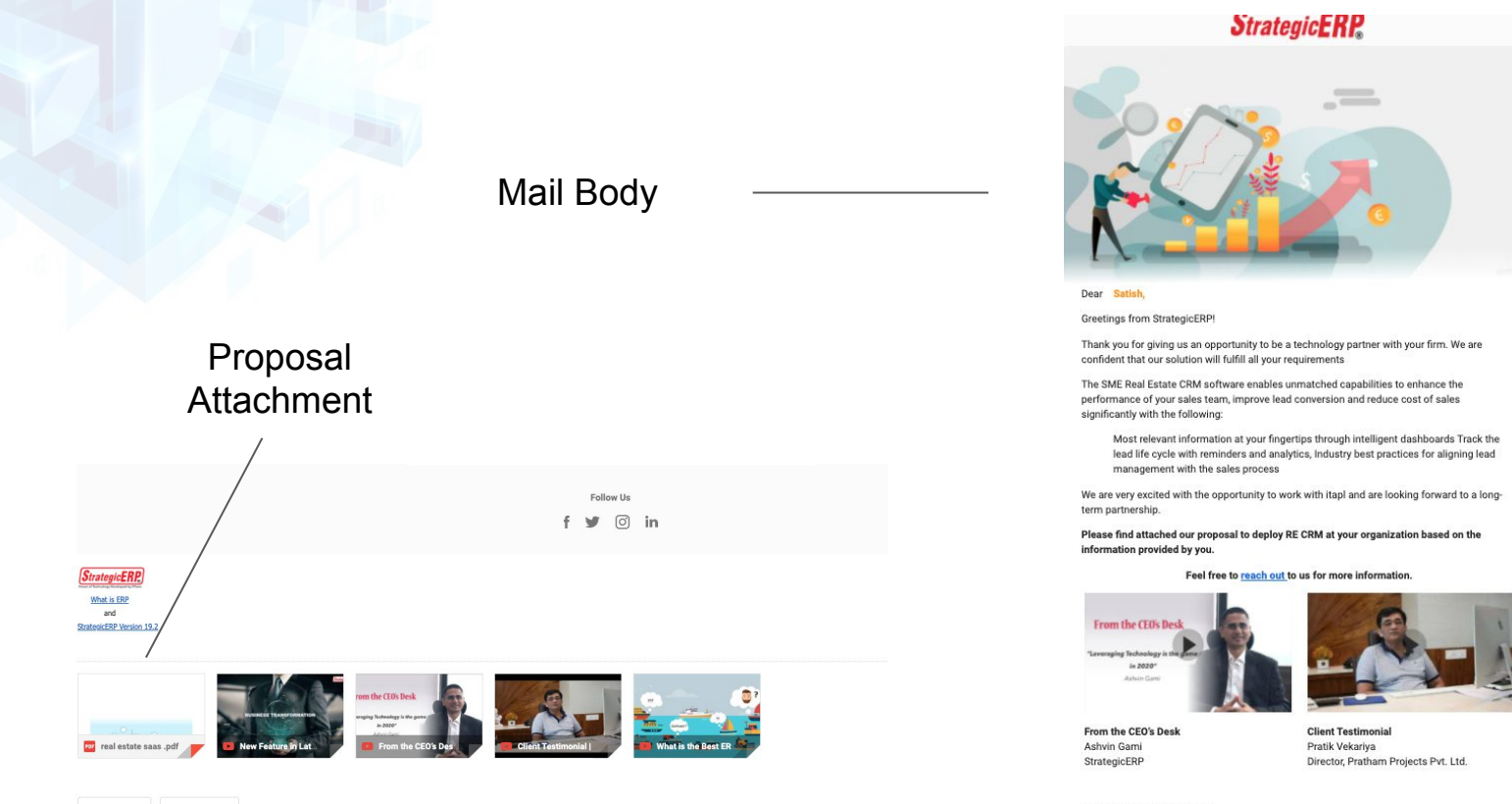

Awaiting a positive response.

Regards, IT AAKASH Strategic Software Pvt. Ltd. **STEP 7 :** Fill the GST details for the Purchase Order.

Once you click on 'Next', you will receive the PO email on the registered email ID.

|    |                       |                      |          | 9 T               | 1-022-20110000 | - enquiry estimates | Jicer p.c |  |
|----|-----------------------|----------------------|----------|-------------------|----------------|---------------------|-----------|--|
| Re | Real Estate CRM * B   |                      |          |                   |                |                     |           |  |
|    | 1<br>USER INFORMATION | 2<br>PRICING DETAILS | PROPOSAL | 3<br>L GENERATION | COMPANY DETAIL | 5<br>PURCHASE ORDER | r         |  |
|    | COMPANY DET           | AILS                 |          |                   |                |                     |           |  |
|    | Registration Name     |                      |          | GSTIN No.         |                |                     |           |  |
|    | ITAakash StrategicERP |                      |          | 27AACCI32         | 277N1Z4        |                     | d         |  |
|    | PAN NO.               |                      |          | Country           |                |                     |           |  |
|    | QWERT1234T            |                      |          | India             |                |                     |           |  |
|    | State                 |                      |          | GST Address       |                |                     |           |  |
|    | Maharashtra           |                      |          | KanjurMar         | g              |                     |           |  |
|    |                       |                      |          |                   |                |                     |           |  |
|    |                       |                      |          |                   |                | O                   |           |  |
|    |                       |                      |          |                   |                | 10                  |           |  |
|    |                       |                      |          |                   |                |                     |           |  |
|    |                       | Previ                | ious     | Next              |                |                     |           |  |
|    |                       |                      |          |                   |                |                     |           |  |

#### **STEP 8 :** Review your PO and download the PDF for personal use.

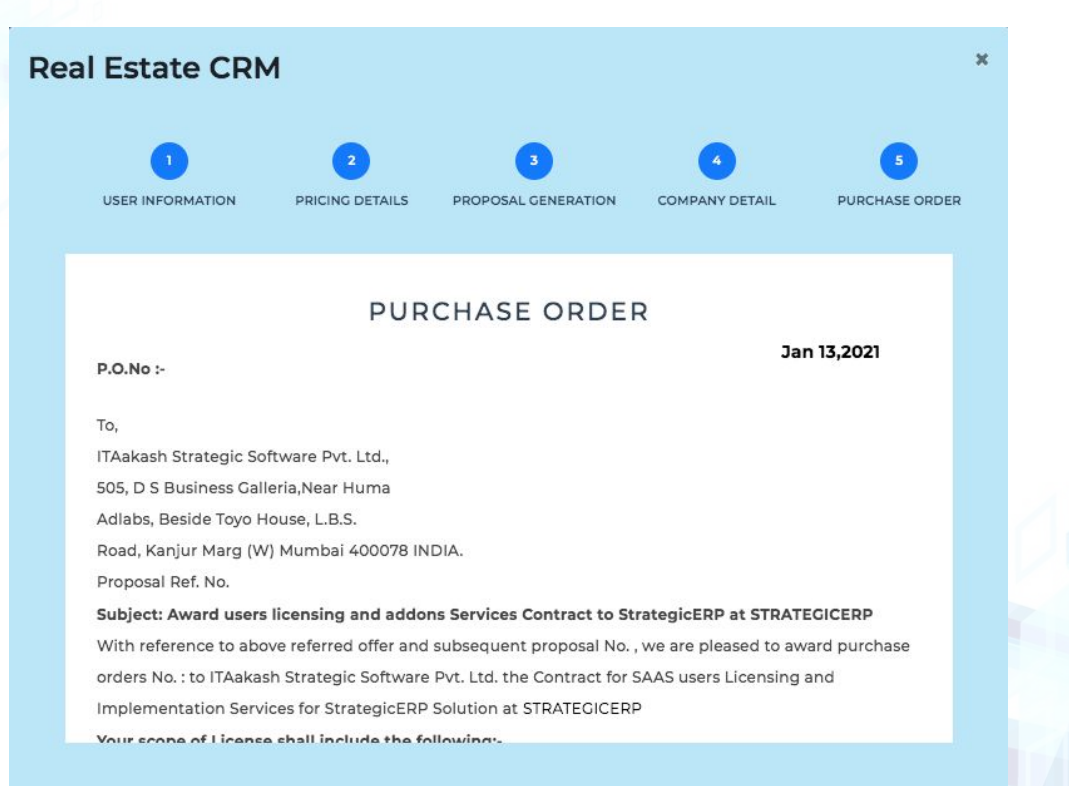

#### Proposal EMail Subject: Released Purchase order No.

#### CPN-2020-0833

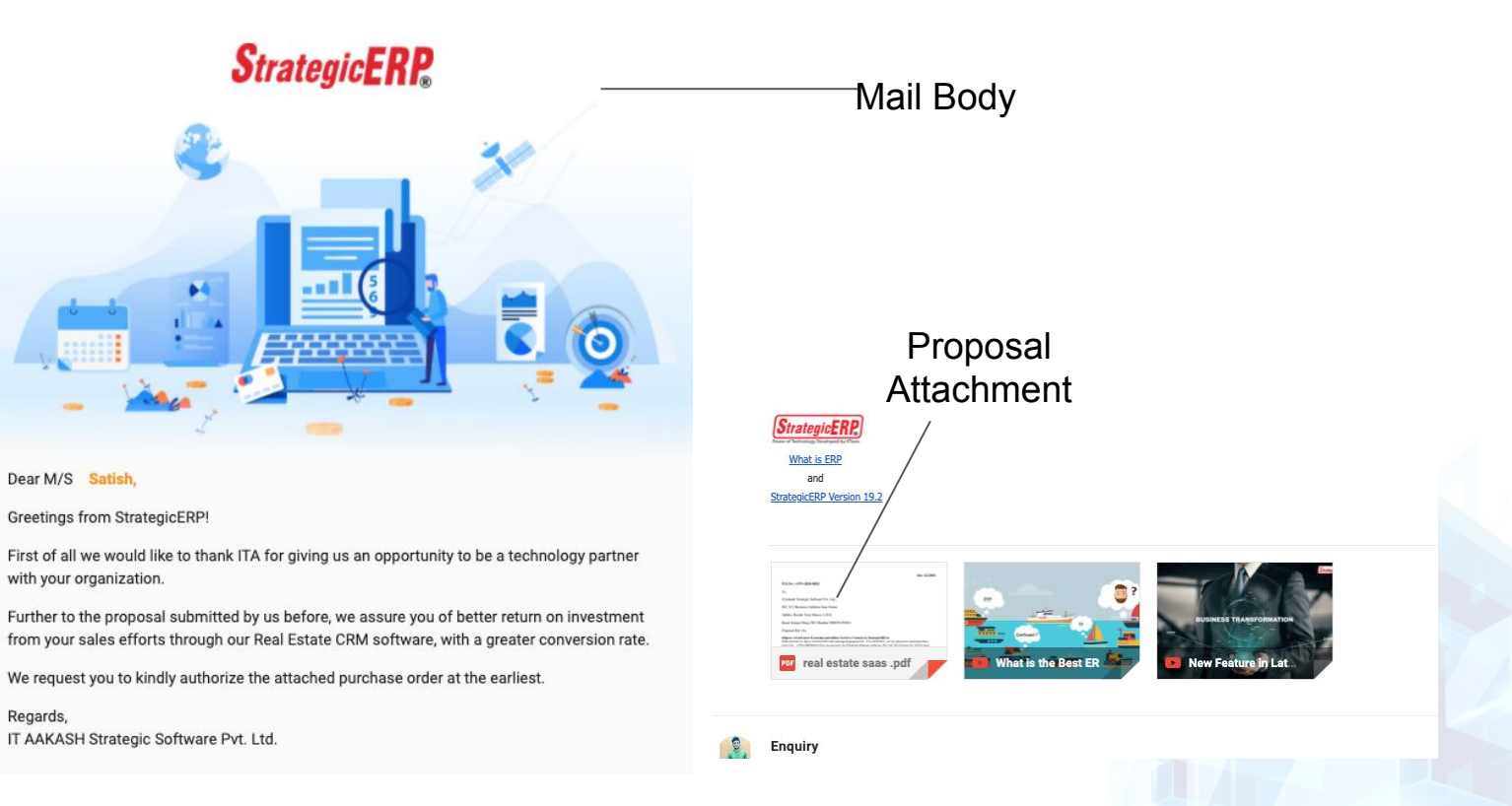

#### STEP 9: Scroll down to the bottom and click on 'Pay Now'.

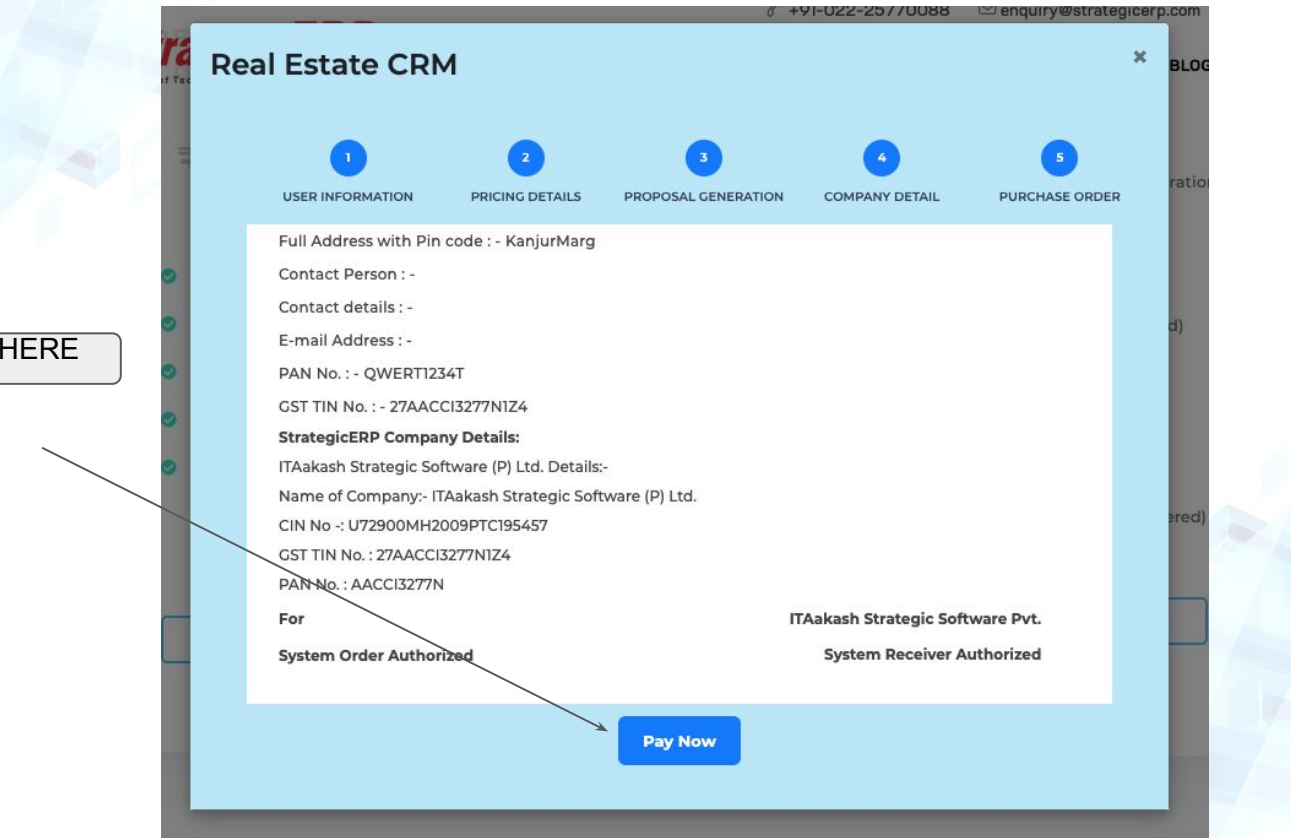

#### PAY HERE

# **STEP 10 :** Complete your payment transaction in the Payment Gateway.

| Real Es    | state CRM                                                                                                    |                                               |                            |               |                    |              | ×                   |  |
|------------|----------------------------------------------------------------------------------------------------|-----------------------------------------------|----------------------------|---------------|--------------------|--------------|---------------------|--|
| USE        | 1<br>R INFORMATION P                                                                                                    | 2                                             | PROPOSAL GI                | ENERATION     | COMPANY E          | DETAIL       | 5<br>PURCHASE ORDER |  |
| E-m<br>PAN | ail Address : -<br>I No. : - QWERT1234)                                                                                                    | B <mark>O</mark> LT                           | PAY ₹1                     | 02977.00      | ) ×                |              |                     |  |
| Stra       | StrategicERP Company<br>ITAakash Strategic Softw<br>Name of Company- ITAa<br>CIN No -: U72900MH200<br>GST TIN No. : 27AACCI32<br>PAN No. : AACCI3277N<br>For | 🎍 User details                                |                            |               | •                  |              |                     |  |
| Nan<br>CIN |                                                                                                    | Mobile Number*     design@stratrategicerp.com |                            |               |                    |              |                     |  |
| PAN        |                                                                                                    |                                               | Continue to                |               | egic Software Pvt. |              |                     |  |
| Syst       | em Order Authorize<br>—                                                                                                    | Cards                                         | Banks                      | EMI           | Other 👻 i          | eceiver Auth | orized              |  |
|            |                                                                                                    | E Credit / De                                 | bit Card Numbe             | ər            |                    |              |                     |  |
|            |                                                                                                    | 🗂 Expiry (MM                                  | M/YY)                      | CVV           | 0                  |              |                     |  |
|            |                                                                                                    | 🛔 Name on 0                                   | Card                       |               |                    |              |                     |  |
| -          |                                                                                                    | Verified by<br>VISA                           | MasterCard.<br>SecureCode. | Po GeoTrust   | PayU               |              |                     |  |
|            | A                                                                                                    | Secure Payment By                             | PayU                       | Does it integ | rate with          | third party  | apps?               |  |

#### Make sure that the transaction is successful.

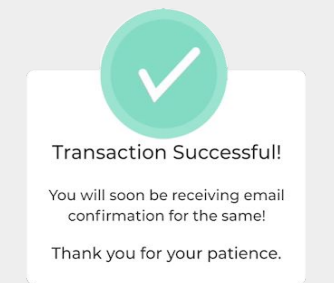

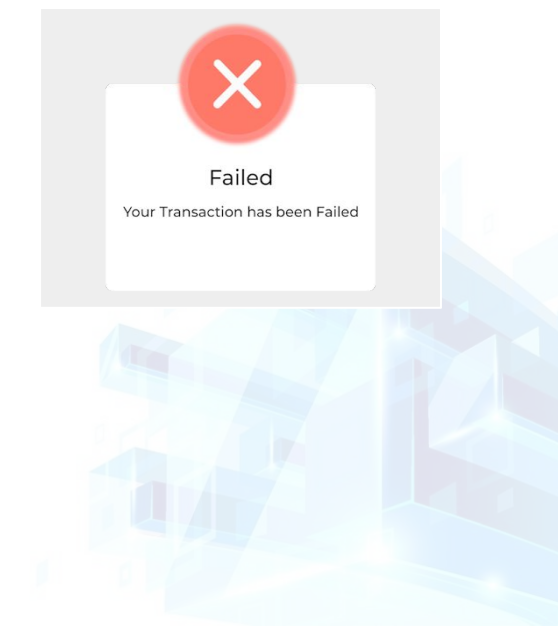

# Do not worry if the transaction has failed, the process will start again.

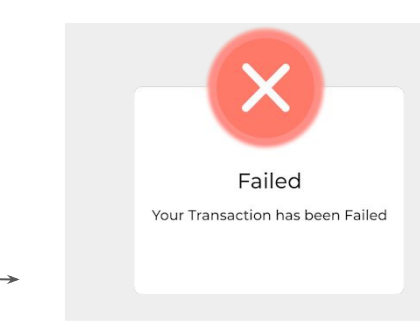

This 'Transaction Successful' popup means you have completed this process successfully. You will also be receiving a 'Thank You' email from our end.

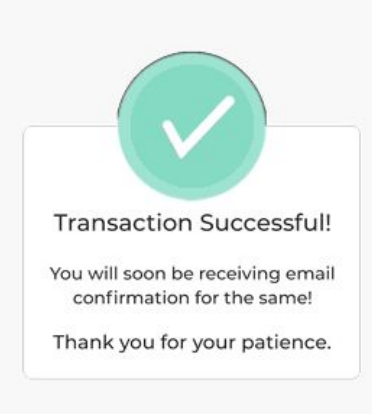

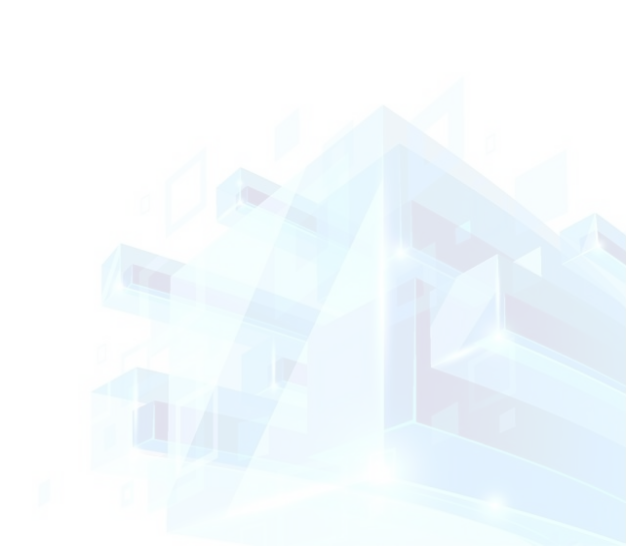

**STEP 11 :** You will now be allowed to created your credentials.

You can create your company name code to be used in the system.

### **Creating Colud Company Code**

Example of Material Design Form

Enter the company name

itapl itaplni enquriy satish satishjcew enquriyvy4i itaplp2kj

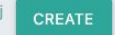

Here's an example of what the process will look like.

Company name : Satish Infra pvt ltd (Read only)

Cloud Company Code : Satish Infra pvt ltd (Can be customised as you desire)

### **Creating Cloud Company Code**

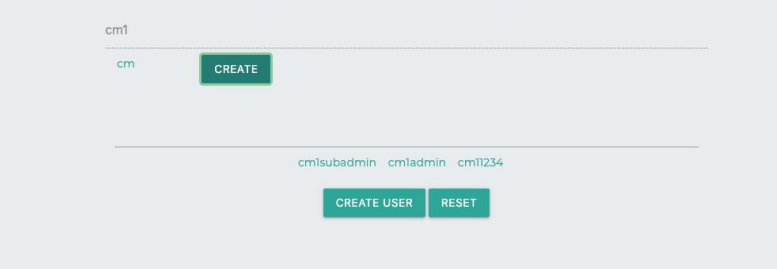

Login Name - : satish (no space and special characters)

Name : Satish

Surname : Prajapati

STEP 12 : Once the company code is created and the credentials are ready, you will see the

below message:

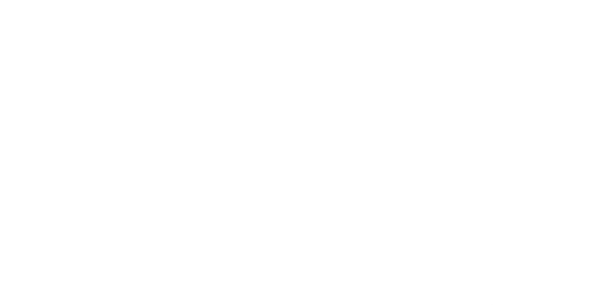

#### Strategic ERP.

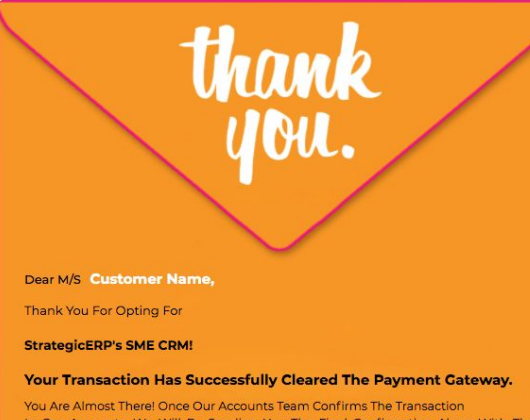

You Are Almost There: Once Our Accounts team Confirms the transaction In Our Accounts, We Will Be Sending You The Final Confirmation Along With The Invoice.

Thank You For Your Patience .

Follow Us f 🎔 🔿 in

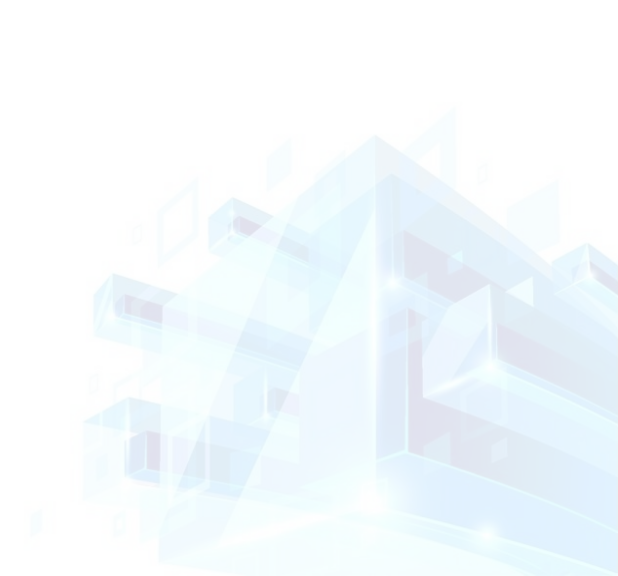

**STEP 13 :** As soon as our Accounts team confirms receiving the payment in our books, you will receive an email.

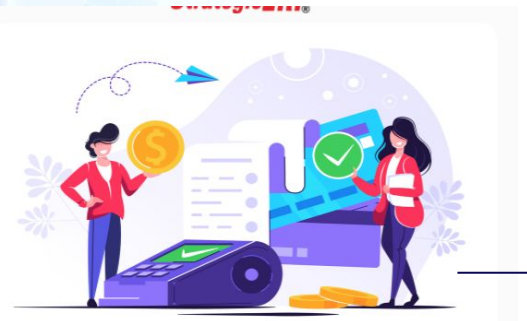

#### Dear Sir/Madam

Greetings from StrategicERP!

We are delighted to welcome company name into the StrategicERP family!

We are extremely glad that you have chosen StrategicERP as your IT solutions partner.

We would like to take a short moment to introduce you to your stakeholders at StrategicERP who will guide you through your engagement with us.

Please find the attached invoice as you paid for licenses and services. Invoice No : XXXXXX

Product license link: https://4.strategicerpcloud.com/strategicerp/login.do

Your company code: XXXXXX

User name: XXXXXX

Password : XXXXXX

Support Email : onlinesuppot@strategicerp.com

Support call : 022-25750114 / Mobile. no.

Follow Us

This email will include your User ID and password along with the Invoice and payment Acknowledgement.

## You are now ready to start reaping the benefits of Real Estate CRM!

Thank you for your time! If any Question?